# فتاه مكحت ةدحو لبك صيصخت ةيفيك IP

## تايوتحملا

<u>قمدق ملاً</u> <u>قمدق ملاً محق ملاً محق ملاً محق ملاً محق ملاً مع ماون أ</u> <u>مكحتلاً محو ذفانم عاون أ</u> <u>مكحتلاً محو لبك عاشنا مي في يك</u> <u>مكحتلاً محت محو ذفانم لبك</u> <u>مكحتلاً محو ذفانم لبك مادختساً ماوطخ</u> <u>ملاحاتا معد عمتجم تاشقانم</u>

## ەمدقملا

همادختسإ متي يذلا Cisco IP فتاه مكحت ةدحو لبك صيصخت ةيفيك دنتسملا اذه حضوي مكحتلا ةدحو ذفنم نم ةرشابم فتاهلا تالجس عمجل.

# ةيساسأ تامولعم

ةفلتخم قرط ثالث مادختساب فتاهلا ءاطخأ حيحصت تالجس عيمجت متي:

- بيولا ىلإ لوصولا نم مكحتلا ةدحو تالجس •
- (SSH) نامألا ةقبط ىلإ لوصولا لالخ نم ءاطخألا حيحصت عضو •
- مكحتلا ةدحو فتاه ذفنم •

ضعب يف .IP ربع هيلإ لوصولل الباق فتاهلا نوكي امدنع ،طقف 2 و 1 نيتقيرطلا مدختساً لوصو وأ بيولا ىلإ لوصولا رفوتي ال ،نايحألا .ةيامحلا رادج تاسايس لاثملا

عيمجت مزلي ثيح ،اەحالصإو ءاطخألا فاشكتسأ تاەويرانيس يف ثلاثلا بولسألا ديفي لثم ،فتاەلل IP لوصو لبق وأ فتاەلا ليغشت ءدب ءانثأ تالجسلا.

- اهحالصإو DHCP فتاه ءاطخأ فاشكتسأ •
- VPN رادصإ •

. نامألا وأ فتاهلا ىلإ لوصولا ةيناكمإب قلعتت تالكشم •

.تالاحلا هذه يف مكحت ةدحو لبك مادختسإ متي

### مكحتلا ةدحو ذفانم عاونأ

زارطلا بسح،Cisco فتاوه ىلع مكحتلا ةدجو ذفانم نم ناعون رفوتي.

8961 و 99xx فتاهلا زرط ىلع USB مكحت ةدحو ذفنم •

78XX و 79XX فتاوهلا زرط ىلع نونس ةتس وذ AUX ذفنم •

.ءاوس دح ىلع AUX ذفانمو USB ذفانم 88xx فتاهلا زارط نمضتي :**ةظحالم** 

#### مكحتلا ةدحو لبك ءاشنإ ةيفيك

امه مكحتلا ةدحو تالبك نم ناعونلا:

- USB مكحت ةدحو ذفنم لبك .1
- نونس ةتس نم فلؤم (AUX) ذفنم لباك .2

#### USB مكحت ةدحو ذفنم لبك

:جاتحت تنأ ،لبك ءانيم مكحتلل ةيفرط ةدحو USB تلعج in order to

: المراحة المائية المائية المائية (DB9) المائية المائية ا

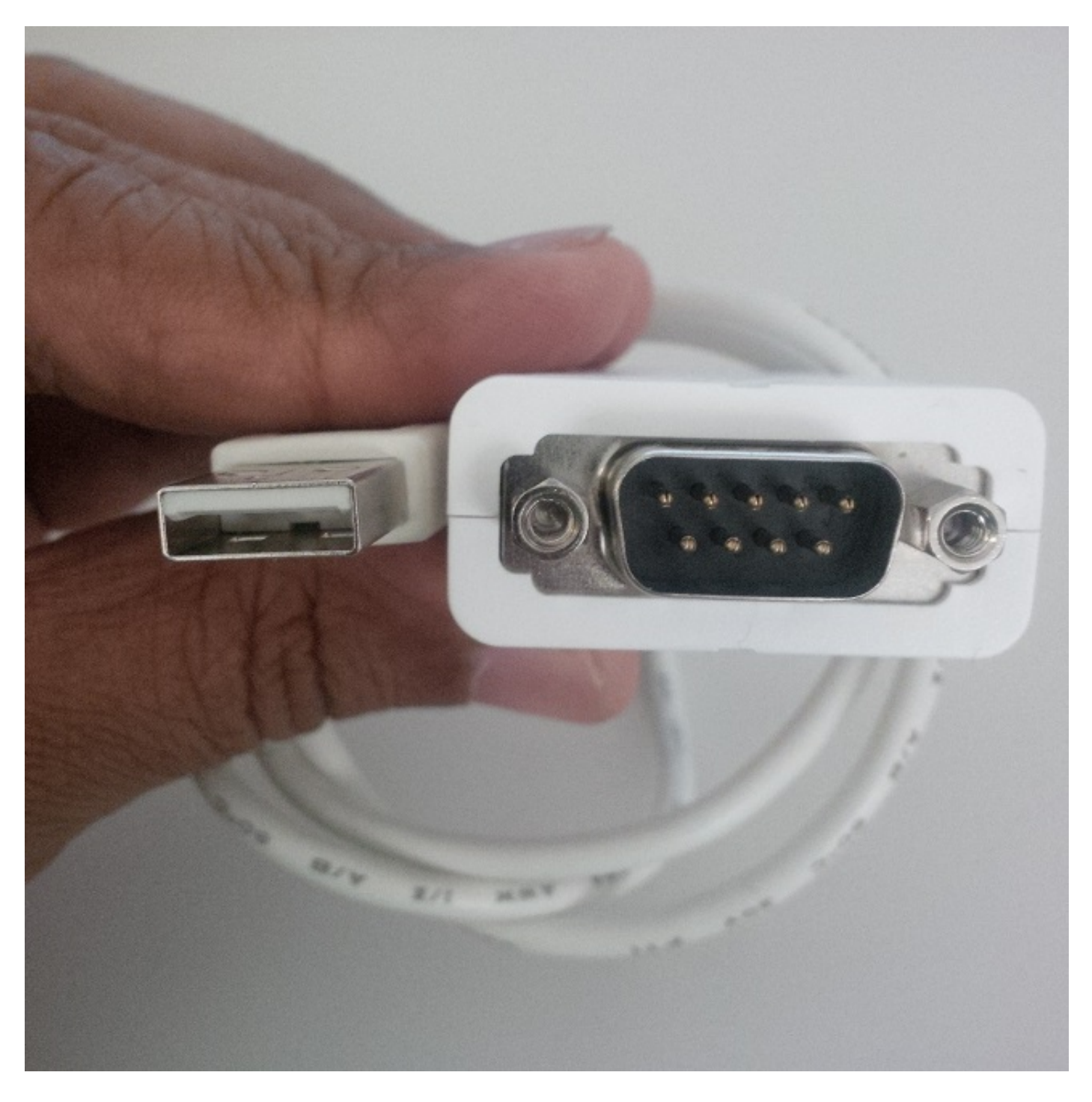

ەذە يف حضوم وە امك بناج لك ىلع ةيئاسنلا ذفانملل DB9 عم دحاو يلسلست لباك • ةروصلا:

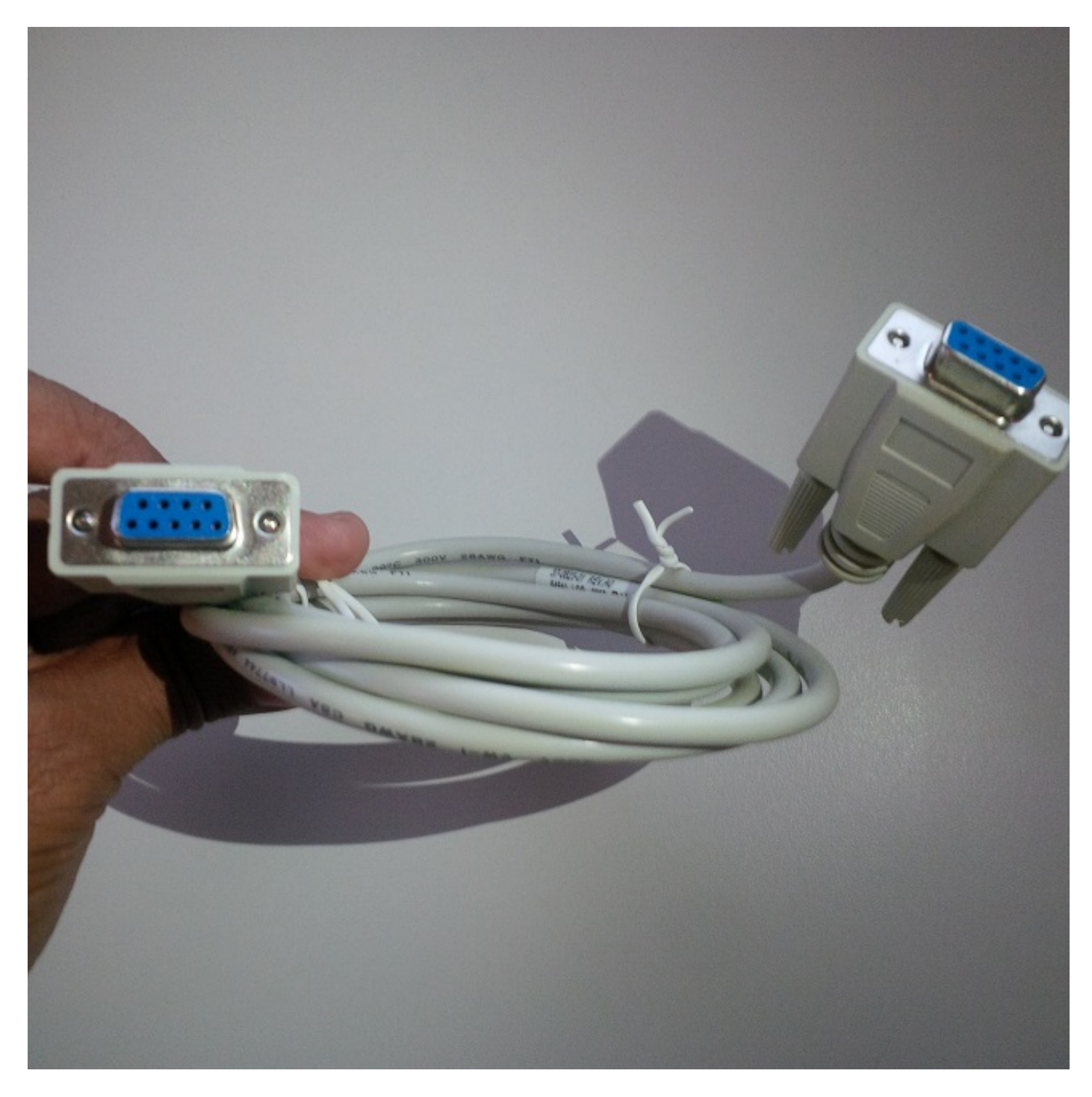

حضوم وه امك لبكلا لامكإل ةثالثلا تالبكلاب ةصاخلا ةيلسلستلا ذفانملا ليصوت بجي ةروصلا هذه يف

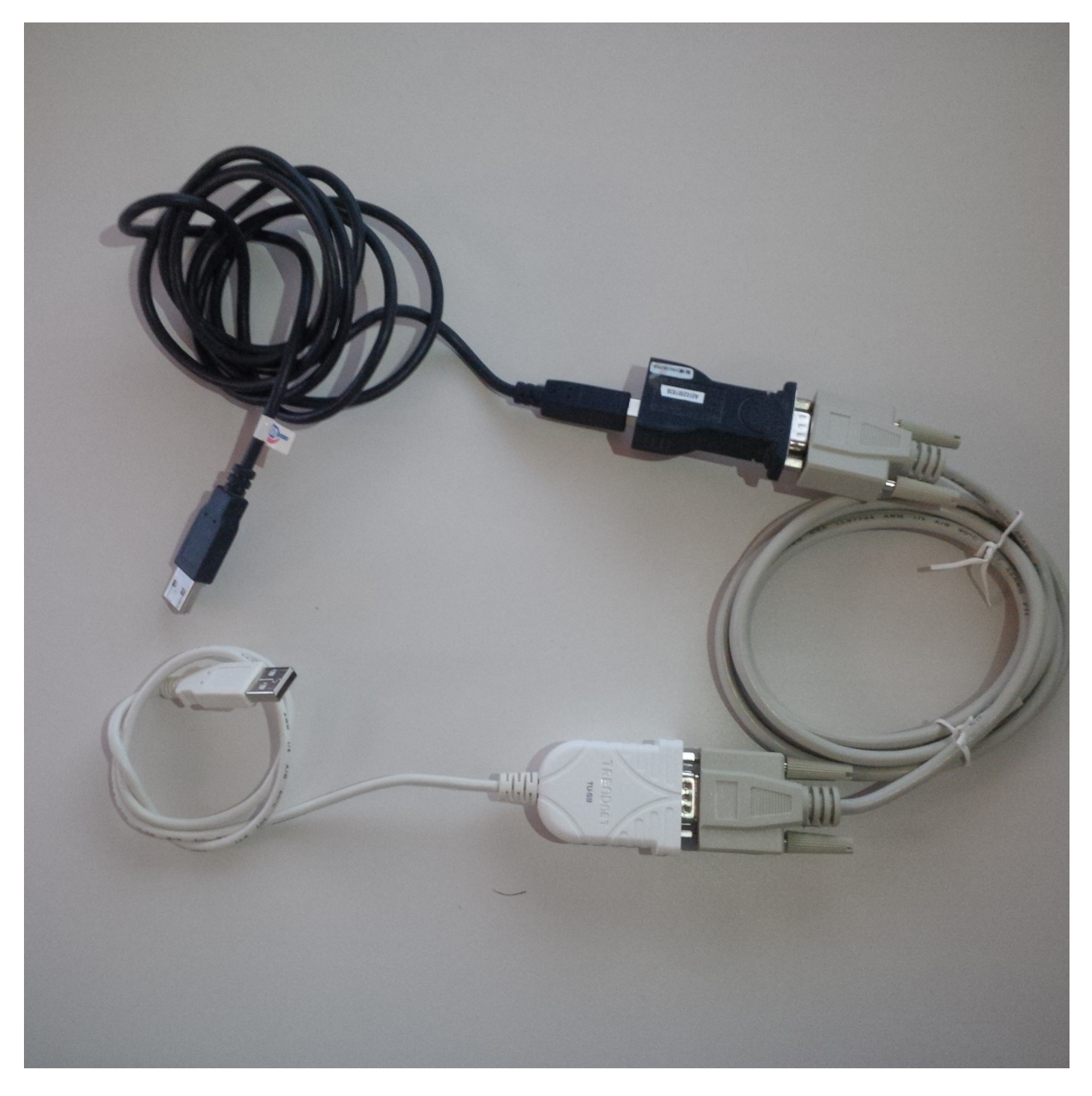

مت :فتاهلا ىلع flash ةلااسر رەظت ،فتاەلاب USB مكحت ةدحو ذفنم لبك ليصوت دنع USB .

#### نونس ةتس نم فلؤم (AUX) مكحت ةدحو ذفنم لبك

:بلطتت كنإف ،نونس ةتس نم فلؤم (AUX) ذفنم لبك ءاشنإل

: المراحة المراحة المراحة (BB9) المراحة المراحة ا

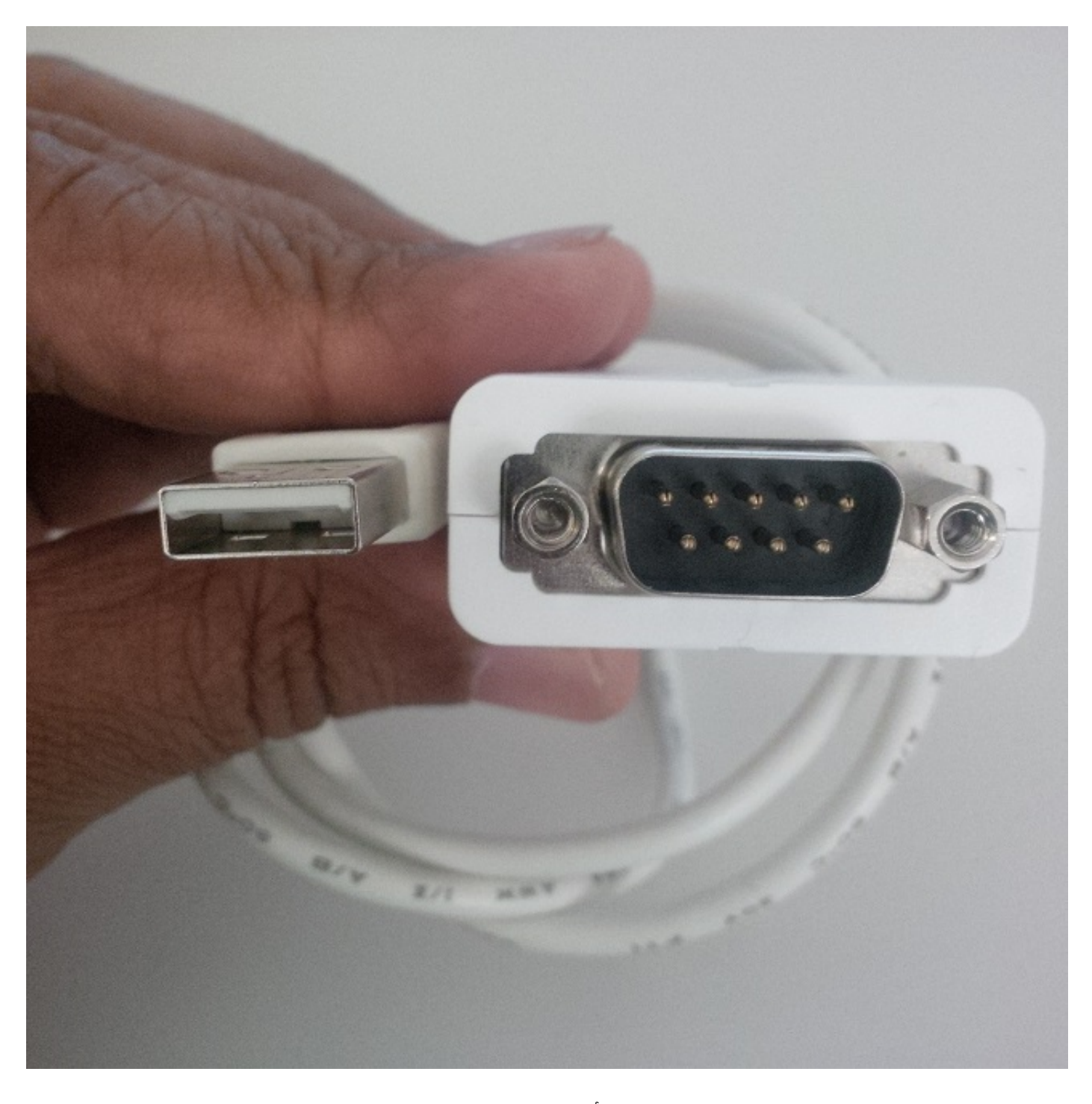

:ةروصلا هذه يف حضوم وه امك دحاو (ىثنأ) DB9 ذفنمو نونس ةتس نم فلؤم RJ11 لباك •

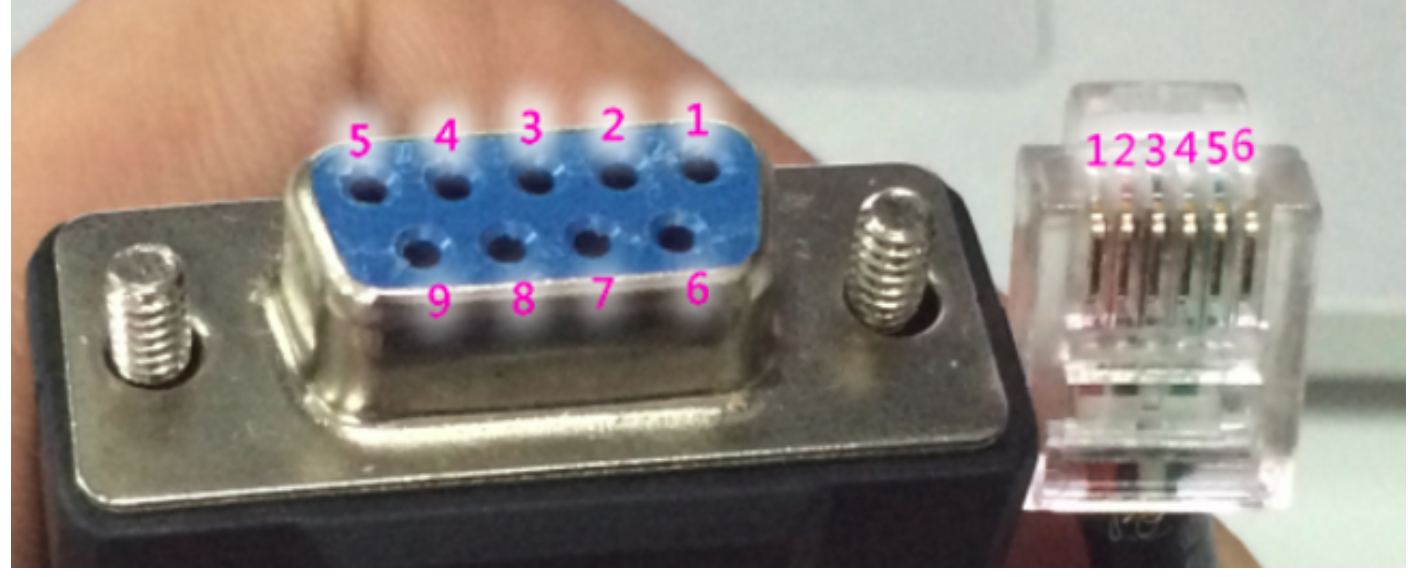

لبكلا مقر باسح متي ،RJ11 ذفنمل .ذفنم لكل قيقد لكشب ماقرألا درت ،DB9 ذفنم يفو لفسألا وحن مجاوت ةصاصقلا امنيب راسيلا نم.

:مادختساب DB9 و RJ11 نيزارطلا تالباك ليدبتب عتمت

#### RJ11 ذفنم DB9

- 2 2
- 3 4
- 5 3

.اعم ەحيحصت مت دقو يئاسنلا DB9 ذفنمو RJ 11 ذفنم ةروصلا رەظت

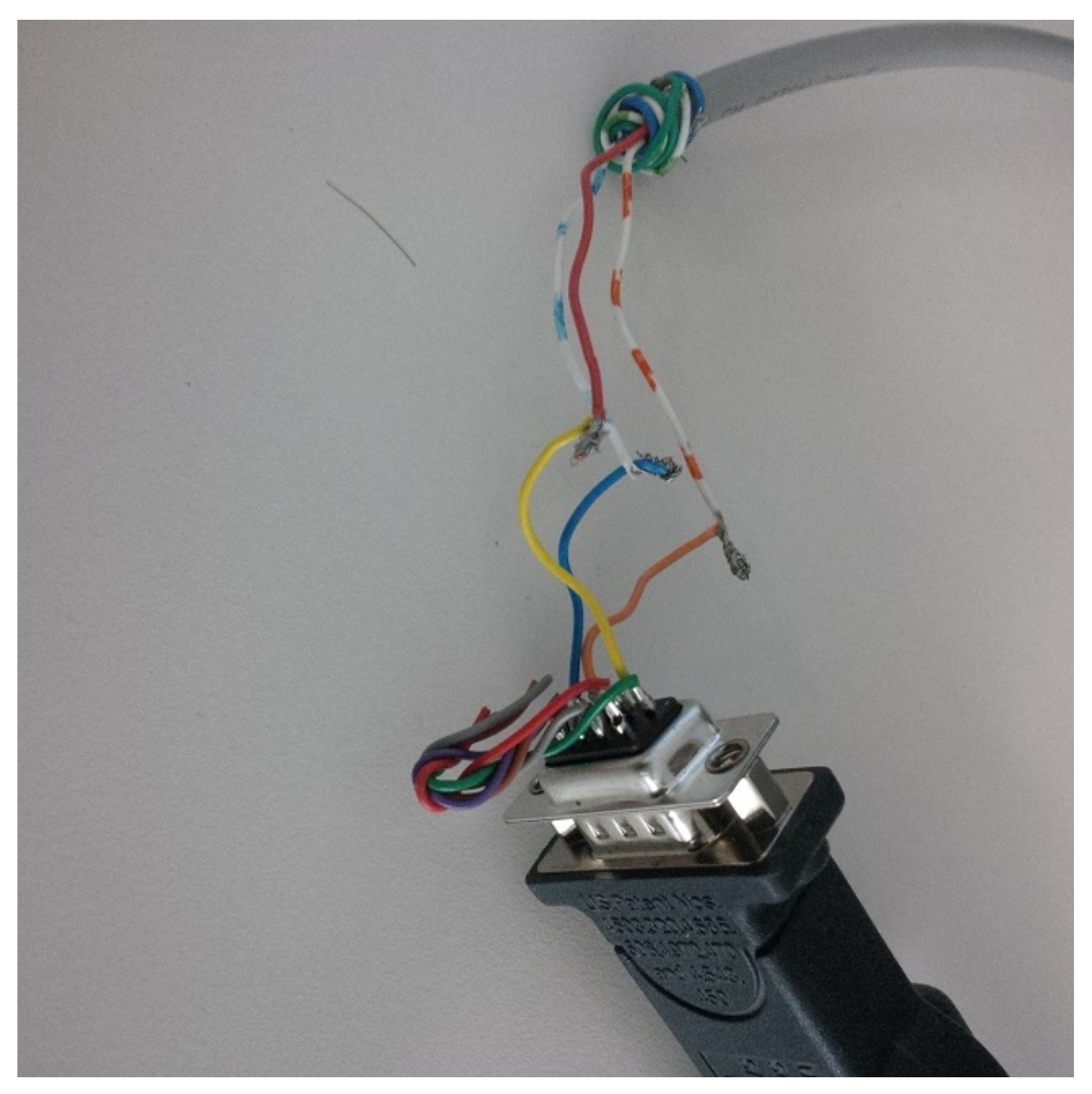

.ةروصلا هذه يف نونس ةتس وذ (AUX) ذفنملا يف مكحت لبك رهظي

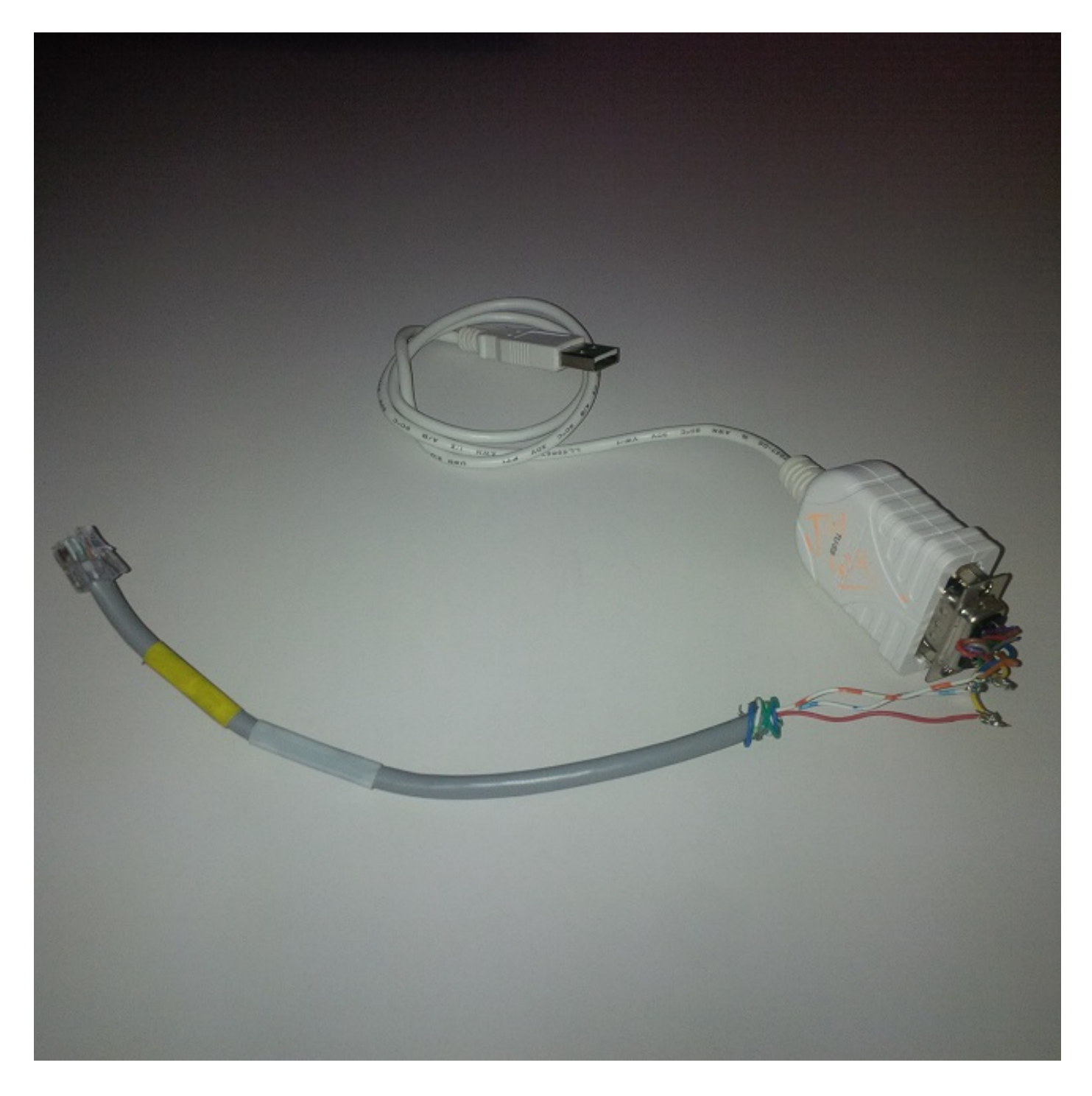

## مكحتلا ةدحو ذفنم لبك مادختسإ تاوطخ

- صاخلا USB وأ (AUX) مكحتلا ةدحو ذفنمب بسانملا مكحتلا ةدحو لبك ليصوتب مق .1 فتاهلا زارطل اقفو ،فتاهلاب.
- زاهجلا ةحفص نم فتاهلا ىلع USB ذفنم نيكمت نم دكأت ،USB مكحت ةدحو ذفنمل .2 لاصتالا دنع فتاهلا قرادإب ةصاخلا.
- ل الخ نم ،لاصتالا اذهل COM ذفنم مقر فشتكا ،رتويبمكلاًب لبكلا لي صوت دعَّب .3 ةزهجألا قرادا علام لقنتلا

جمارب تيبثت نم دكأتلاا ىجري ،"ةزەجألاا ةرادإ" يف لبكلا فاشتكا مدع ةلاح يف :**قظحالم** يلسلستلا USB لبكل (تدجو نإ) ليغشتلا

| 🛁 Device Manager                                                            | <u> </u>                |
|-----------------------------------------------------------------------------|-------------------------|
| File Action View Help                                                       |                         |
|                                                                             |                         |
| Cisco AnyConnect Secure Mobility Client Virtual Miniport Adapter for Window | •                       |
| - 👰 Intel(R) Dual Band Wireless-AC 7260                                     |                         |
| Intel(R) Ethernet Connection I218-LM                                        |                         |
| Ports (COM & LPT)                                                           |                         |
| Intel(R) Active Management Technology - SOL (COM3)                          |                         |
| Prolific USB-to-Serial Comm Port (COM5)                                     |                         |
| Processors                                                                  |                         |
| Security Devices                                                            |                         |
| Sound, video and game controllers                                           | =                       |
| System devices                                                              | -                       |
| Universal Serial Bus controllers                                            |                         |
|                                                                             | $\overline{\mathbf{v}}$ |

4. زاهج ىلع Windows، ال كنكمي كال كال كال العرب العرب العرب العرب العرب العرب العرب العرب العرب العرب العرب ال المربع الدعمب Baud 115200.

ءاطخألاا حيحصت عضو ل(الخ نم نيوكتلاب مق ،ةيادبلا يف ددحم ءاطخأ حيحصت يأ نيكمتل .5 لوصو مادختساب فتاهلا ربع SSH.

| 🔀 PuTTY Configuration                                                       |                           | -                                                                     |             |     | ? X    |  |
|-----------------------------------------------------------------------------|---------------------------|-----------------------------------------------------------------------|-------------|-----|--------|--|
| Category:                                                                   |                           | Basic options for your PuTTY session                                  |             |     |        |  |
| Logging<br>Terminal<br>Keyboard<br>Bell<br>Features<br>Window<br>Appearance | Specify<br>Serial<br>COM5 | Specify the destination you want to connect to<br>Serial line<br>COM5 |             |     |        |  |
|                                                                             | Conne<br>Ra               | ction type:<br>w © Teln                                               | et 🔘 Rlogin | SSH | Serial |  |

مكحتلا ةدحو ةشاش ىلع ءاطخألا حيحصت ىلإ لوخدلا ليجست ةروصلا هذه حضوت.

| d <sup>2</sup> COM5 - PuTTY                                               |           |
|---------------------------------------------------------------------------|-----------|
| 2994: WRN 18:05:04.624182 JVM: Startup Module Loader cip.mmgr.dt:? - [Med | iaMgrSM]: |
| Unhandled Event, State = StateHandsetOffHook Event = EventSetSpeakerMode  |           |
| 2995: NOT 18:05:04.664184 JVM: Startup Module Loader cip.cfg.ConfigManage | r:?       |
| >ConfigManager PropertyChanged: device.callagent.callcount                |           |
| 2996: NOT 18:05:04.665787 JVM: Startup Module Loader cip.cfg.ConfigManage | r:? - <   |
| -ConfigManager PropertyChanged: device.callagent.callcount                |           |
| 2997: NOT 18:05:04.667458 JVM: Startup Module Loader cip.cfg.ConfigManage | r:?       |
| >ConfigManager PropertyChanged: device.callagent.callcount                |           |
| 2998: NOT 18:05:04.669038 JVM: Startup Module Loader cip.cfg.ConfigManage | r:? - <   |
| -ConfigManager PropertyChanged: device.callagent.callcount                |           |
| 2999: WRN 18:05:06.358267 JVM: Startup Module Loader cip.mmgr.dt:? - [Med | iaMgrSM]: |
| Unhandled Event, State = StateOnHook Event = EventSetSpeakerModeOff       |           |
| 3000: WRN 18:05:06.359889 JVM: Startup Module Loader cip.mmgr.dt:? - [Med | iaMgrSM]: |
| Unhandled Event, State = StateOnHook Event = EventEndcall                 |           |
| 3001: NOT 18:05:06.399467 JVM: Startup Module Loader cip.cfg.ConfigManage | r:?       |
| >ConfigManager PropertyChanged: device.callagent.callcount                |           |
| 3002: NOT 18:05:06.401203 JVM: Startup Module Loader cip.cfg.ConfigManage | r:? - <   |
| -ConfigManager PropertyChanged: device.callagent.callcount                |           |

ةمجرتاا مذه لوح

تمجرت Cisco تايان تايانق تال نم قعومجم مادختساب دنتسمل اذه Cisco تمجرت ملاعل العامي عيمج يف نيم دختسمل لمعد يوتحم ميدقت لقيرشبل و امك ققيقد نوكت نل قيل قمجرت لضفاً نأ قظعالم يجرُي .قصاخل امهتغلب Cisco ياخت .فرتحم مجرتم اممدقي يتل القيفارت عال قمجرت اعم ل احل اوه يل إ أم اد عوجرل اب يصوُتو تامجرت الاذة ققد نع اهتي لوئسم Systems الما يا إ أم الا عنه يل الان الانتيام الال الانتيال الانت الما